## 江苏开放大学新版学习平台选课、缴费流程

一、选课

1.打开谷歌浏览器, 输入网址 <u>http://xuexi.jsou.cn</u>。

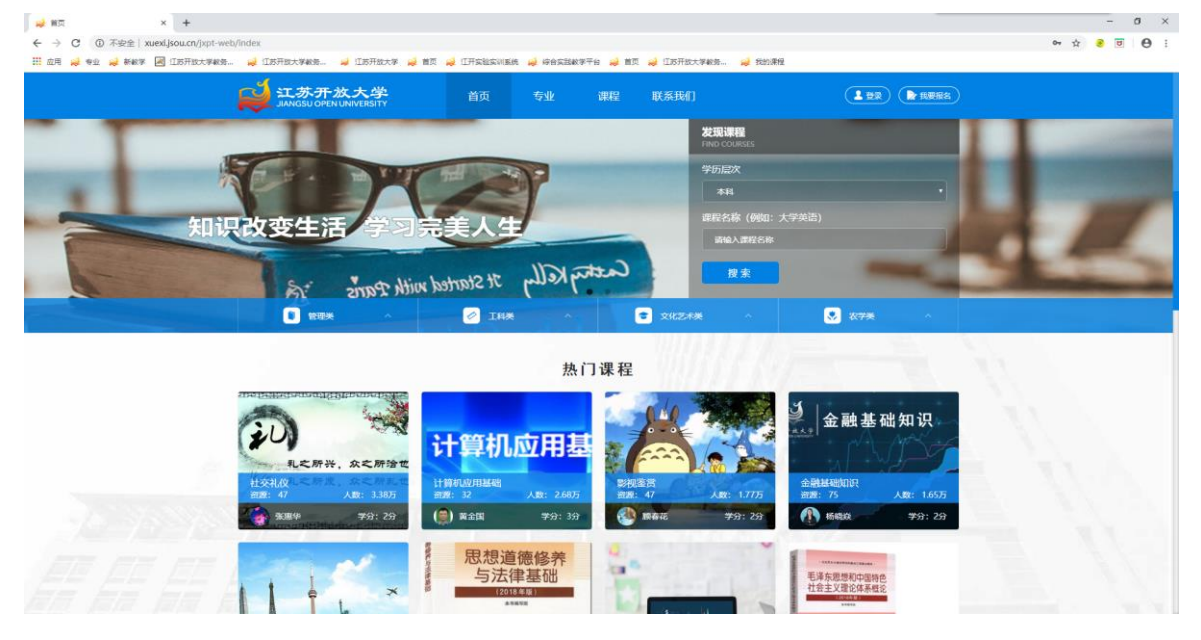

## 2.点击登录按钮,打开登录界面,选择统一身份认证登录, 输入学号和密码登录平台。

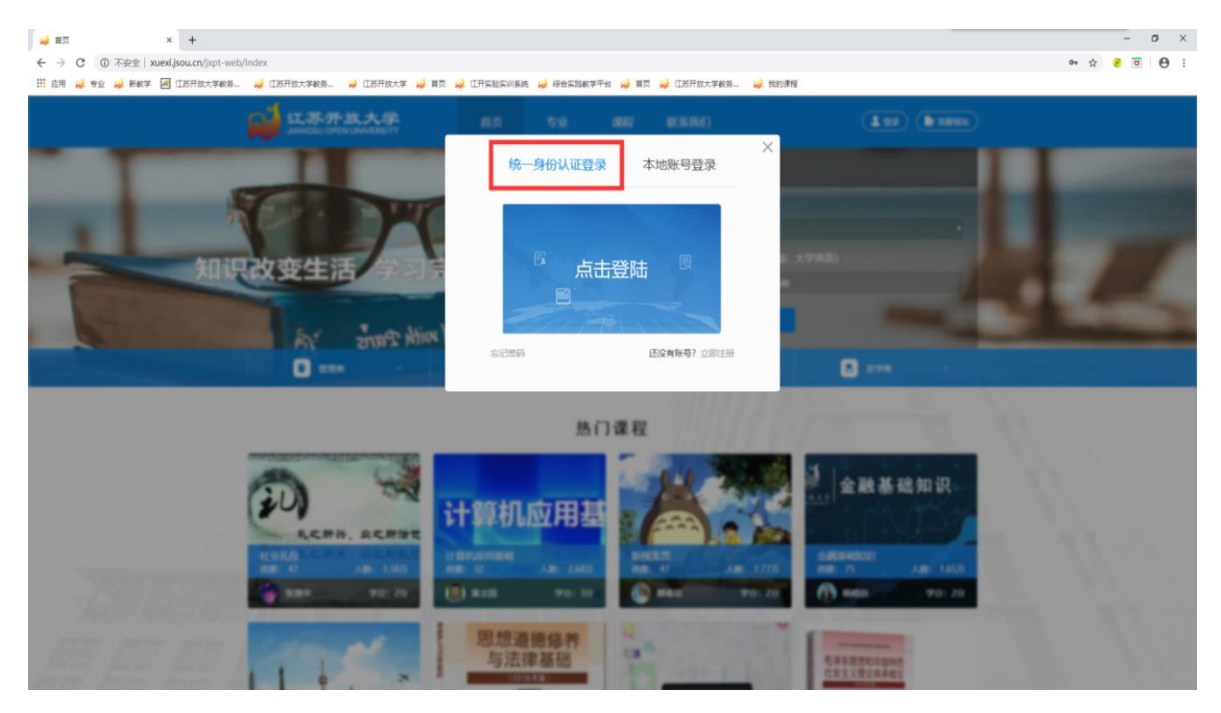

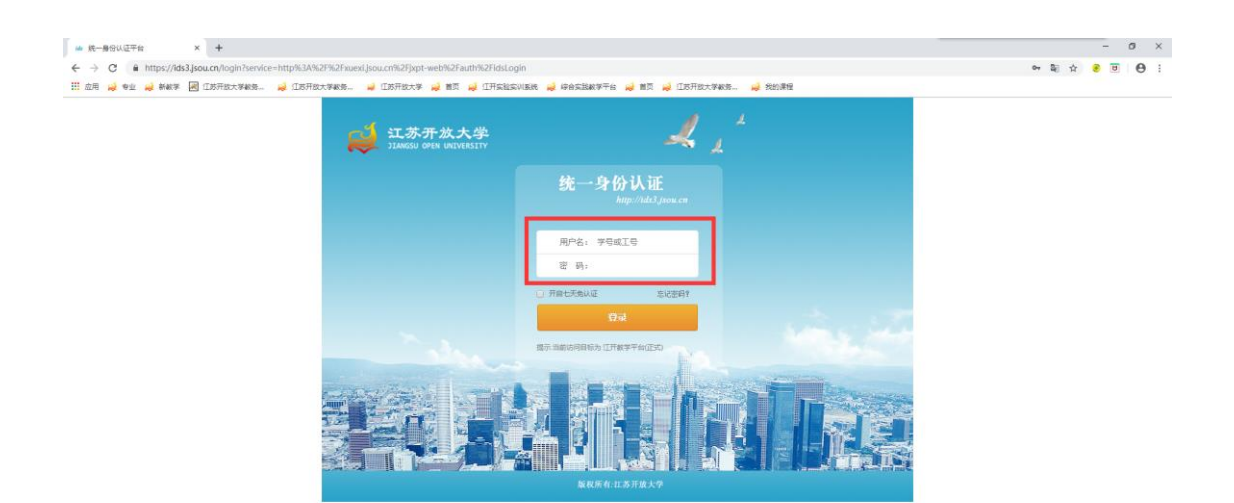

3.从学习计划选课

将鼠标移至顶部导航的头像处,会出现鼠标悬浮层,包括: 学习、账户、考试、事务,点击"学习"按钮,可进入学习计划 界面。

| ← → C ① 小安至 Xuexusoucn/ixpi-wet Ⅲ 应用 2 专业 2 新秋季 圖 江防开放大等和场 | o/student/courseuser/myc.ourse                                       | i 🥥 ifsisven 🥥 gesenft                             | 台 🥥 首页 🥥 江苏开放大1 | 科教教 🦂 我的课程                                                                                                    |                    | •• ☆ • U U : |
|------------------------------------------------------------|----------------------------------------------------------------------|----------------------------------------------------|-----------------|----------------------------------------------------------------------------------------------------|--------------------|--------------|
|                                                            | 以初开放大学<br>JIANGSU OPEN UNIVERSITY                                    | 首页  专业                                             | 课程 我的课程         | 联系我们                                                                                                    | 🗑 🖬 💽 3657 ->      |              |
|                                                            | 王在学的课                                                                | 本語市市                                               | iogate结束的漂探 查查F | <b>更多</b><br>1结课的课程读点中"面点"                                                                                                    | ● 学习               |              |
|                                                            |                                                                      |                                                    |                 | THE REAL PROPERTY OF THE PARTY OF THE PARTY | - 考試 - 1997        |              |
|                                                            | MY TASK<br>我的任务                                                      | 待参加讨论 讨论                                           | 区新问题            | 這看新消息                                                                                                    | ■ 账户               |              |
|                                                            |                                                                      |                                                    |                 | (200-2)                                                                                                    | 2 🖬 🕮 (1922) - 192 |              |
|                                                            | (1975)(286) (1588) (1599)                                            | 哲无事务                                               |                 | 19997Jag                                                                                                    | • 12 M             |              |
|                                                            |                                                                      |                                                    |                 |                                                                                                    | ☞ 安全進出             |              |
|                                                            | 課程动态                                                                 |                                                    |                 |                                                                                                    |                    |              |
|                                                            |                                                                      |                                                    |                 |                                                                                                    |                    |              |
|                                                            |                                                                      |                                                    |                 |                                                                                                    |                    |              |
|                                                            |                                                                      |                                                    |                 |                                                                                                    |                    |              |
|                                                            |                                                                      |                                                    |                 |                                                                                                    |                    |              |
|                                                            |                                                                      |                                                    |                 |                                                                                                    |                    |              |
|                                                            | 江苏开放大学                                                               |                                                    |                 |                                                                                                    |                    |              |
|                                                            | 地址: 江苏尚南京市江东北路399号 - 邮政编码: 2<br>版权所有 © Jiangsu Open University 江苏开放大 | 10036 TEL: 025-86265300<br>学 苏ICP备05004218号 公安备案号: |                 |                                                                                                    |                    |              |

在学习计划界面,可查看培养方案中课程体系的学习情况, 在选课期内,可点击"选课"按钮,选课加入购物车,结算成 功后,即学习情况变更为"学习中"。

| 出意 ×<br>C ① 不安全 xuexijson | +<br>u.cn/jxpt- | web/stude | nt/homewo        | ork/study?subpage=                                | myStudy |                                |             |                  |                  |                                                                                                    |          |         | ά     | • • | 1 |
|---------------------------|-----------------|-----------|------------------|---------------------------------------------------|---------|--------------------------------|-------------|------------------|------------------|----------------------------------------------------------------------------------------------------|----------|---------|-------|-----|---|
| 🧋 专业 🤐 新秋平 🛃 江東           | 苏开放大学都          |           | 江苏开放大学<br>JIANGS | 戦後… ♀ ①苏开始<br><b> 大开放大学</b><br>SU OPEN UNIVERSITY | (孝 🔬 離页 | 🥥 IFISESUER 🥥 Gesenar<br>首页 专业 | (#42) #10 🤪 | 1 江苏开欧大家<br>我的课程 | <sup>14888</sup> | 我的课程<br>]                                                                                                    | Έr e     | 2 🔮 张衍才 | ×     |     |   |
| ⇒ 学习 >                    | 课               | 程学        | 习计划              | 毕业学位进度                                            |         |                                |             |                  |                  |                                                                                                    |          |         |       |     |   |
| 🔷 考试 🚿                    | 1               | 计划内课程的    | 美习进度             |                                                   |         |                                |             |                  |                  |                                                                                                    |          |         |       |     |   |
|                           |                 |           |                  |                                                   |         | 104                            | 日本思学        | ⇔ 6              |                  | \$10.000<br>10.000<br>10.0000<br>10.000<br>10.0000<br>10.0000<br>10.00000<br>10.00000<br>10.00000<br>10.00000<br>10.00000<br>10.00000<br>10.00000000 | 0        |         |       |     |   |
| ■ ## >                    |                 |           |                  |                                                   |         | 4至2000年月 13                    | Latie P.    |                  |                  | P-31100001970                                                                                                    | Ŭ        |         |       |     |   |
|                           | 1               | 专业学习计划    | 91               |                                                   |         |                                |             |                  |                  |                                                                                                    |          |         |       |     |   |
|                           |                 | 课程类<br>別  | 课程模<br>块         | 已總学分/模块是<br>低毕业学分                                 | 课程代码    | 课程名称                           | 课程学<br>分    | 课程性<br>质         | 选课               | 综合成績                                                                                                    | 考试方<br>式 | 考试时间    | 细示说明  |     |   |
|                           |                 |           |                  |                                                   | 060019  | 计算机应用基础 🌔                      | 3           | 必修               |                  |                                                                                                    |          |         | 未获得学分 |     |   |
|                           |                 |           |                  |                                                   | 060051  | 大学英语(8)(1) 🎁                   | 3           | 必修               |                  |                                                                                                    | 纸考       |         | 未获得学分 |     |   |
|                           |                 |           |                  |                                                   | 060052  | 大学英语(B)(2) 🎁                   | 3           | 必修               |                  |                                                                                                    |          |         | 未获得学分 |     |   |
|                           |                 | 使课        | 公共基              | 0/19                                              | 060053  | 科学思维方法论                        | 2           | 必修               |                  |                                                                                                    |          |         | 末获得学分 |     |   |
|                           |                 |           |                  |                                                   | 060110  | 中国近现代史朗要                       | 3           | 必修               |                  |                                                                                                    | 纸号       |         | 未获得学分 |     |   |
|                           |                 |           |                  |                                                   | 060111  | 马克思主义基本原理概论                    | 5           | 必修               |                  |                                                                                                    | 抵电       |         | 未获得学分 |     |   |
|                           |                 |           |                  |                                                   | 060112  | 形势与政策                          | 2           | 必想               |                  | 查查许错                                                                                                    |          |         | 未获得学分 |     |   |
|                           |                 |           |                  |                                                   | 050025  | 全动被给的识                         | 2           | 迭槍               |                  |                                                                                                    |          |         | 未获得学分 |     |   |
|                           |                 |           |                  |                                                   | 060024  | 影视蓬实                           | 2           | 选修               |                  | 90                                                                                                    |          |         | 已获得学分 |     |   |
|                           |                 |           |                  |                                                   | 060026  | 网络学习工具及应用                      | 2           | 法修               |                  |                                                                                                    |          |         | 未获得学分 |     |   |
|                           |                 |           |                  |                                                   | 060027  | 实用法律基础                         | 2           | 选修               |                  |                                                                                                    |          |         | 未获得学分 |     |   |
|                           |                 |           |                  |                                                   | 060028  | 哲学基础                           | 2           | 法修               |                  |                                                                                                    |          |         | 未获得学分 |     |   |
|                           |                 |           |                  |                                                   | 060029  | 81/C/81/02                     | 2           | 洗掉               |                  | 82                                                                                                    |          |         | 已要提学分 |     |   |

操作流程:【顶部头像悬浮层】>>【学习】>>【学习计划】>> 【选课】>>【购物车】>>【结算】>>【结算成功】>>【选课 成功】,其操作界面如下图所示。

| LOGO 江苏   | 肝放大学 |        | 颜 刬              | と 课程         | 我的课程   | 联系我们    |    |          |          | 2    | ()<br>潘文 ~ |  |
|-----------|------|--------|------------------|--------------|--------|---------|----|----------|----------|------|------------|--|
| (icon) 学习 | >    | 课程     | 学习计划             |              |        |         |    |          |          |      | 学习<br>考试   |  |
| 4-(x=     |      | 计划内课程学 | 习进度              |              |        |         |    |          |          |      | 账户         |  |
| icon 5 IA | 2    | 毕业最低学分 | 80 已获            | 得 45学分       | 学习中    | 课程 20学分 |    |          |          |      | 设置         |  |
| (icon) 账户 | >    |        |                  |              |        |         |    |          |          |      | 安全退出       |  |
|           |      | 专业学习计划 |                  |              |        |         |    |          |          |      |            |  |
| (icon) 事务 | >    | 课程类别   | 课程模块             | 模块最低毕<br>业学分 | 课程代码   | 课程名称    | 学分 | 建议<br>学期 | 课程<br>性质 | 学习情况 | 操作         |  |
|           |      |        | 公共其础课程           | 10           | 02001  | 学习指南    | 2  | 1        | 必修       | 98分  |            |  |
|           |      | 通知通程   |                  |              | 02001  | 学习指南    | 2  | 1        | 必修       | 98分  |            |  |
|           |      | 通识床性   | <b>羊</b> 氏将朱油铝   | 10           | 02005  | 法律与生活   | 2  | 2        | 选修       | 学习中  |            |  |
|           |      |        | 永风垣亦狀性           | 10           | 02001  | 学习指南    | 2  | 1        | 必修       | 学习中  |            |  |
|           |      |        | <b>子川,甘亚)</b> 周纪 | 47           | 020012 | 管理学基础   | 3  | 1        | 必修       |      | 选课 (j      |  |
|           |      |        | 专业基础保柱           | 1/           | 020012 | 英语学生业   | 2  | 4        | 1442     |      |            |  |

## 二、缴费

如在选课期已添加课程至购物车,顶部导航右侧会出现购物车图标,可点击此图标进入购物车。购物车界面如下图所示:

| <b>以</b><br>IANGSU OPEN UNIVERSITY                     | 首页 专业 课程 我                     | 的课程 联系我们 📄 🛛 🕄 张                                                                     | 術才 ∨ |
|--------------------------------------------------------|--------------------------------|--------------------------------------------------------------------------------------|------|
| ┃ 正在学校課<br>MY TASK<br>地が任务<br>単等等整理<br>■ 単等等整理<br>■ 単等 | 当前页面只展示未结束的数<br>计论区新问题<br>暂无事务 | 55         2, 查普巴西那的演程清点击"深多"         将查普新阴想         「蒙安方理         「家方理         「家方理 | 2+48 |
|                                                        |                                |                                                                                      |      |

## 三、付款

首先勾选需要结算的课程,确认无误后点击结算按钮,进入在线结算流程,选择合适的支付方式,最后点击【立即支付】 按钮完成支付即可。确认支付界面如下图所示:

| 已选 2 j | ]课程,合计 <b>110</b> 元 |
|--------|---------------------|
| 选择支    | 又付方式                |
|        | 支付宝                 |
|        | 银联                  |
|        | 农行                  |
|        |                     |
|        | 立即支付                |

四、异常处理

支付失败: 若意外关闭电脑、关闭窗口等导致支付失败, 请先查看您的网上银行交易记录,确认款项是否成功划出。若 款项未划出,则所选课程仍保留至购物车中,可再次发起支付; 若款项已划出,请耐心等待收款银行给出反馈结果。